## Vejledning til "Debatforum" også kaldet "Weblog" eller "Blog"

Du skal ikke være registreret, hvis du blot ønsker at læse "Indlæg" og "kommentarer".

Du gør følgende:

 På hjemmesiden i menuen i venstre side klikker du på "Medlemmer", og går ned i undermenuen "Debatforum" og klikker igen. Nu åbner siden "Debatter i Langå Sportsfiskerforening"

<image><image>

2. Du kan også kalde "Debatforum" frem på WEB-adressen:

## http://lsf.langaa-sf.dk/

Dette bevirker, at "Debatforum" åbnes helt uafhængig af selve hjemmesiden:

| Sportsfiskerforening                                                                                                    |                                                                                                    |  |
|----------------------------------------------------------------------------------------------------|----------------------------------------------------------------------------------------------------|--|
| Debatter i Langå Sportsfiskerforening<br>Diskuter, indeg sva.<br>Gen beggen<br>Bellege et "land" akaditum.<br>Er "tadogen" af at deernades enne.<br>Er "tadogen" af at deernades enne.<br>Er bisker som at deernades enne films despene.<br>Er det somer tad somer ta sindersomer kons.<br>Net kongene taaj å somer ta sindersomer kons.<br>Før af home sinder by at at sindersomer kons.<br>Før af home sinder by at at at sindersomer kons.<br>Før af home sinder by at at at at sindersomer kons.<br>Før af home sinder by at at at at at at at at at at at at at                                                                                                    | Kategorier<br>Oscio-Antonio (f)<br>Yearest (1)<br>Dentra King (f)<br>Tealers King (f)<br>Tealers King (f)                                                                                                    |  |
| Lesserbrev om Gudenåen og Tange so     Context transformer       Deveter af De Wording Names menskag, javar 20 200 152324     Context transformer       Understand for and de validational PAP 10 strange assesses to 8.1.8.4.0.40444     Context transformer       Understand for and de validational PAP 10 strange assesses to 8.1.8.4.0.40444     Context transformer       Understand for and de validational PAP 10 strange assesses to 8.1.8.4.0.40444     Context transformer       De validation of the Link Only Context transformer     De validation of the context transformer       De validation of the Link Only Context transformer     De validation of the context transformer       De validation of the validation of the context transformer     De validation of the validation of the context transformer       De validation of the validation of the validation of the context transformer     De validation of the validation of the | auca anorem 19.00<br>20.4 2<br>Wine Housewald<br>The Company of Alam<br>Mark State<br>State<br>S |  |

3. Under "Kategorier", oplistet øverst i højre hvide søjle på "debatsiden", klikker du på den ønskede "kategori". Med bjælken, piltasterne eller musens rulleknap, kan du bevæge tekstfeltet op og ned.

I skrivende stund er der følgende "**Kategorier**" (Tallene i parentesen angiver antal indlæg):

Gudenåens fremtid (5) Hjemmesiden (2) Fiskeri (1) Diverse indlæg (0)

Der kan også klikkes på teksterne under "Tidligere indlæg"

4. "Kommentarer", hvis der er nogle, bliver vist under indlægget.

**Du skal være registreret**, hvis du ønsker at skrive nye indlæg, eller hvis du ønsker at kommentere indlæg eller kommentarer. Det er kun medlemmer eller inviterede debatholdere, som kan anvende "Debatforum".

- 5. Send en mail til Bjarne eller til Ole. Vi tjekker dit medlemskab, og sender dig efterfølgende en invitation til bruger af "Debatforum". Den mailadresse du modtager invitationen på er den mailadresse (E-mail:) du anvender som første betingelse til åbning af "Debatforum". Hvis du evt. sender fra en anden mailadresse end den du normalt anvender, er det vigtigt, at du oplyser den mailadresse du vil anvende her. I invitationen skal du indtaste din egen ønskede "Adgangskode" to gange.
- Når du er klar til at skrive et "indlæg" eller en "kommentar" på "Debatforum" gør du følgende: Gå ind på "Debatforum" – se evt. vejledningens pkt. 1
  E-mail: Indtast den e-mailadresse du modtog din invitation fra.
  Adgangskode: Indtast den adgangskode du oplyste i invitationen.
  Klik på Enter-tasten eller på "log in knappen" til højre.
- 7. NB. pas på med "Husk mig knappen" brug ikke denne hvis du er på en andens PC'er!!
- 8. Du er inde i "**Debatforum**", når du på den linie, du indtastede din E-mail og din "**Adgangskode**", kan se dit "**Navn**" "**Redigér**" "**Log ud**".
- 9. Ved klik på "Rediger" har du mulighed for at ændre din "Adgangskode"
- 10. Ved klik på "**Log ud**" kommer du ud som bruger af "**debatforum**", men kan naturligvis stadig læse i indholdet. Ved gentagelse af pkt. 6 er du inde igen.
- 11. Har du glemt din "Adgangskode" eller er der på én eller anden måde sket en fejl ved udfyldelsen af "Invitationen", skal du blot maile til Ole, så bliver der sendt en ny mail til dig med en ny "Adgangskode". Denne kode kan du efterfølgende ændre som beskrevet i pkt .8.
- 12. Hvis du vil skrive et indlæg klikker du klikker du på "Opret nyt indlæg" hvorefter du får følgende side i "Debatforum":

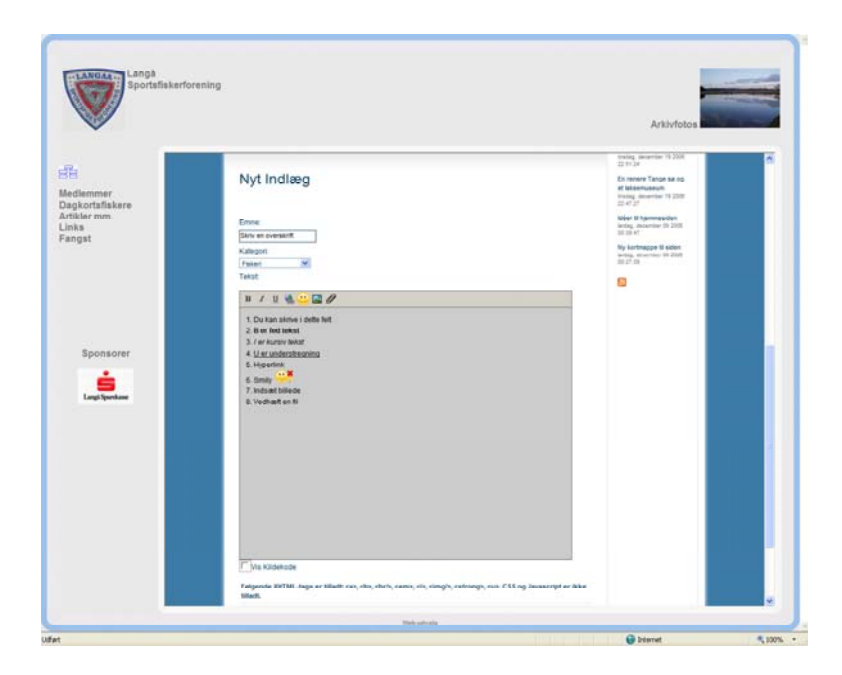

Fra værktøjslinien til det viste tekstfeltet er der følgende faciliteter:

- 1. Du kan skrive i dette felt
- 2. B er fed tekst
- 3. I er kursiv tekst
- 4. U er understregning
- 5. Hyperlink
- 6. Smily 🥮
- 7. Indsæt billede
- 8. Vedhæft en fil

Husk at klikke på "Gem" når du er færdig med at skrive.

- 13. Hvis du vil skrive én kommentar klikker du på "Kommentar" hvorefter du får næsten den samme side i "Debatforum" som vist ovenfor – men du kan dog hverken indsætte et billede eller vedhæfte en fil. Husk at klikke på "Gem" når du er færdig med at skrive.
- 14. Hvis du skriver noget du fortryder efter at have "Gemt" kan du maile til Ole så sletter han det ønskede.
- 15. God fornøjelse